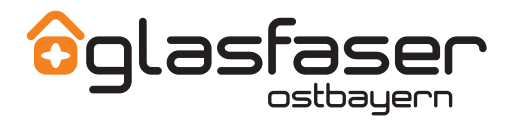

## **SO SETZEN SIE IHRE FRITZ!BOX ZURÜCK**

## VORBEREITUNGEN ZUM LADEN DER WERKSEINSTELLUNGEN

- 1. Bitte trennen Sie die Verbindung "LAN 1" (bei FRITZ!Box 7590 "WAN") an Ihrer FRITZ!Box.
- 2. Setzen Sie die FRITZ!Box über die Benutzeroberfläche Ihrer FRITZ!Box zurück.

## WERKSEINSTELLUNGEN ÜBER BENUTZEROBERFLÄCHE LADEN

- 1. Rufen Sie die **Benutzeroberfläche der FRITZ!Box** auf, indem Sie Ihren Internetbrowser öffnen und dort in der Adresszeile **http://fritz.box** eingeben.
- 2. Wenn Sie den Zugriff mit einem Kennwort gesichert haben, tragen Sie das **Kennwort** ein und klicken Sie auf **"Anmelden".**

Sollten Sie das Kennwort vergessen haben, gehen Sie wie folgt vor:

- a) Trennen Sie die FRITZ!Box vom Stromnetz, indem Sie den Netzstecker für ca. 5 Sekunden aus der Steckdose ziehen.
- b) Rufen Sie innerhalb der nächsten 10 Minuten die Benutzeroberfläche der FRITZ!Box auf.
- c) Klicken Sie auf "Kennwort vergessen?" unterhalb der Kennwortabfrage und folgen Sie den Anweisungen.
- 3. Klicken Sie auf "System" und dann auf "Sicherung".
- 4. Klicken Sie auf die Registerkarte "Werkseinstellungen" und dort auf die Schaltfläche "Werkseinstellungen laden."
- 6. Warten Sie, bis alle LEDs aufleuchten.

## **3** INITIALISIEREN DER GLASFASER OSTBAYERN EINSTELLUNGEN

- 1. Nehmen Sie die FRITZ!Box vom Strom.
- 2. Warten Sie 30 Minuten.
- 3. Verbinden Sie **"LAN 1"** (bei FRITZ!Box 7590 "WAN") an Ihrer FRITZ!Box mit **"GE 1"** an Ihrem Glasfasergerät.
- 4. Stellen Sie die Stromverbindung her.
- 5. Nach ca. 5 Minuten stehen Ihnen alle Dienste zur Verfügung.